# Быстрое освоение современных микроконтроллеров серии MSP430

## Олег Вальпа (Челябинская обл.)

В статье приводится описание недорогого отладочного набора и бесплатного программного обеспечения, а также методика быстрого освоения на их основе современных 16-разрядных микроконтроллеров серии MSP430 компании Texas Instruments.

#### Введение

В настоящее время среди огромного многообразия микроконтроллеров особое место занимают 16-разрядные микроконтроллеры серии MSP430 от компании Texas Instruments [1]. Основное отличие данных микроконтроллеров состоит в их сверхмалом потреблении энергии. Это свойство позволяет использовать данные микроконтроллеры в устройствах с питанием от автономных слаботочных источников энергии или от солнечных батарей. К тому же, в отличие от широко распространённых 8-разрядных микроконтроллеров, данное семейство обладает повышенной производительностью благодаря совершенной RISC-архитектуре и 16-разрядной шине данных. Не-

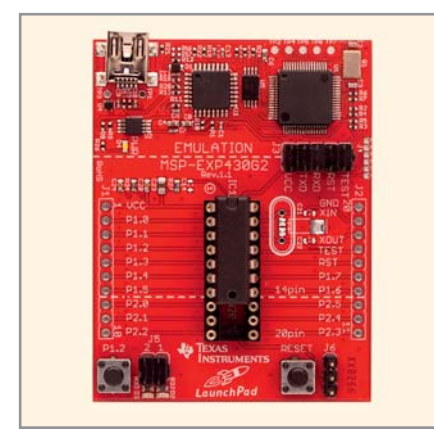

Рис. 1. Внешний вид платы MSP-EXP430G2

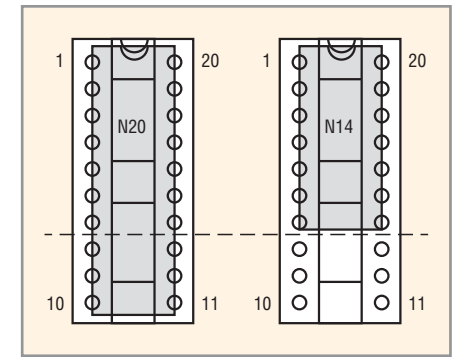

Рис. 2. Способ установки 20- и 14-выводных микроконтроллеров

высокая стоимость делает микроконтроллеры серии MSP430 доступными, а функциональная насыщенность открывает возможности их применения в самых разнообразных проектах.

Единственным сдерживающим фактором широкого применения микроконтроллеров серии MSP430, как, впрочем, и других программируемых микросхем, является необходимость освоения архитектуры данного вида микроконтроллеров, а также выбора и изучения среды разработки программного обеспечения.

Компания Texas Instruments своевременно побеспокоилась о решении этих проблем, разработав недорогой отладочный набор под названием LaunchPad MSP-EXP430G2 и бесплатную интегрированную среду разработки (IDE) программ Energia, которые позволяют быстро освоить микроконтроллеры серии MSP430. LaunchPad переводится с английского языка как стартовая площадка, и такое название действительно подходит для этой среды разработки устройств на основе микроконтроллеров серии MSP430.

Данный набор предлагается компанией Texas Instruments по очень низкой цене (около 140 руб.), с бесплатной доставкой курьерской службой по всему миру. Заказать такой набор можно непосредственно на сайте самой компании Texas Instruments по ссылке [2].

## Обзор LaunchPad MSP-EXP430G2

Отладочный набор LaunchPad MSP-EXP430G2 представляет собой комплексное решение для разработки устройств на базе новой линейки микроконтроллеров MSP430G2xxx от Texas Instruments. Набор LaunchPad MSP-EXP430G2 поставляется в удобной картонной коробке, в его состав входят:

- плата MSP-EXP430G2 с микроконтроллером MSP430G2231 или MSP430G2553;
- дополнительный микроконтроллер MSP430G2211 или MSP430G2452;
- кабель связи USB-MiniUSB длиной 60 см;
- кварцевый резонатор на 32,768 кГц;
- две пары 10-контактных разъёмов (розетки PLS-10 и вилки PBS-10);
- руководство по быстрому старту;
- две наклейки «LaunchPad».

Данная плата представляет собой аналог известных плат Arduino, которые в своё время проложили путь к освоению микропроцессорной техники миллионам начинающих любителей электроники. Это стало возможным благодаря простоте и открытости электрических схем данных устройств, а также лёгкости освоения среды разработки.

Внешний вид платы MSP-EXP430G2 с расположением основных элементов приведён на рисунке 1. Плата имеет высококачественный 20-контактный соединитель – гнездо типа DIP-20 для установки микроконтроллеров серии MSP430G2xxx. Микроконтроллеры, имеющие менее 20 выводов, устанавливаются в данную панельку со смещением к первому выводу в соответствии с рисунком 2.

Микроконтроллер MSP430G2231, входящий в состав набора, представляет собой 14-выводной 16-разрядный микроконтроллер со встроенным 8-канальным 10-разрядным АЦП, универсальным последовательным интерфейсом USI, портами вводавывода, таймером, 2 кБ флэш-памяти программ и 128 байт статического ОЗУ.

Дополнительный микроконтроллер MSP430G2211 в наборе – это 14-выводной 16-разрядный микроконтроллер со встроенным модулем аналогового компаратора, универсальным последовательным интерфейсом USI, портами ввода-вывода, таймером, 2 кБ флэшпамяти программ и 128 байт статического ОЗУ.

Более детально ознакомиться с данными микроконтроллерами можно с помощью подробных описаний, раз-

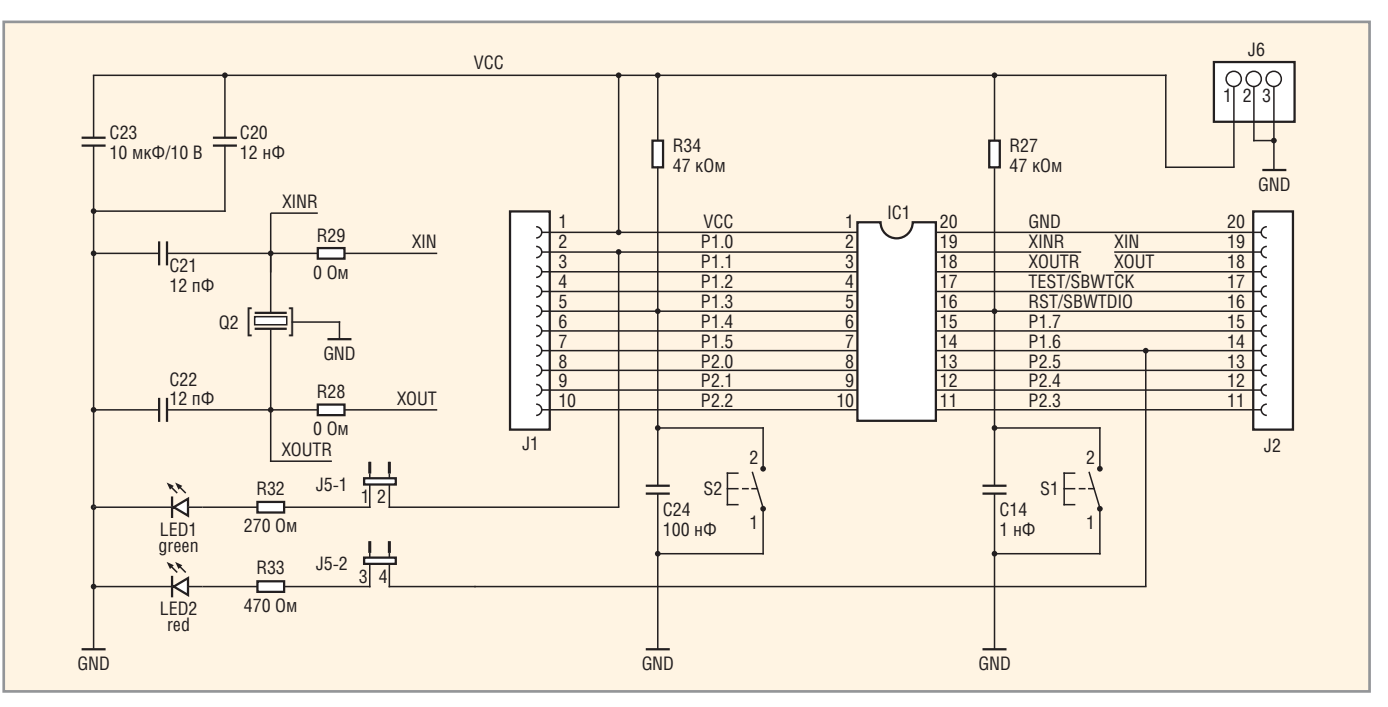

Рис. 3. Фрагмент схемы платы MSP-EXP430G2

мещённых на Интернет-странице компании Texas Instruments [1].

На плате имеется интегрированный USB-эмулятор, поддерживающий микроконтроллеры серии MSP430G2xxx. Данный эмулятор позволяет подключать плату непосредственно к порту USB персонального компьютера, что значительно облегчает программирование и отладку микроконтроллеров.

С помощью платы MSP-EXP430G2 можно программировать и другие отладочные платы типа eZ430-RF2500T, eZ430-F2012T/F2013T и модуль eZ430-Chronos, для этого предусмотрен соединитель J4. Принципиальную электрическую схему с топологией печатной платы и примерами программ для отладочной платы можно найти на ресурсе [3]. Фрагмент принципиальной схемы, содержащий описываемые здесь элементы, представлен на рисунке 3.

Для разработки программ и их отладки с применением MSP-EXP430G2 могут использоваться такие интегрированные среды разработки, как Energia, IAR Embedded Workbench, Code Composer Studio (CCS) и др. Имеющийся на плате отладчик не требователен к ресурсам и позволяет пользователю запускать приложение на полной скорости с аппаратными точками останова или в пошаговом режиме.

Плата позволяет подключать микроконтроллер к персональному компьютеру или к другой плате с использованием последовательного приёмопередатчика UART. Виртуальный последовательный порт появляется на персональном компьютере после установки соответствующего драйвера для USB-порта платы. Этот драйвер может входить в состав среды разработки или устанавливается отдельно, например, с ресурса [4].

Плата имеет зелёный светодиод индикации питания LED0 и два пользовательских светодиода LED1, LED2, соот-

25

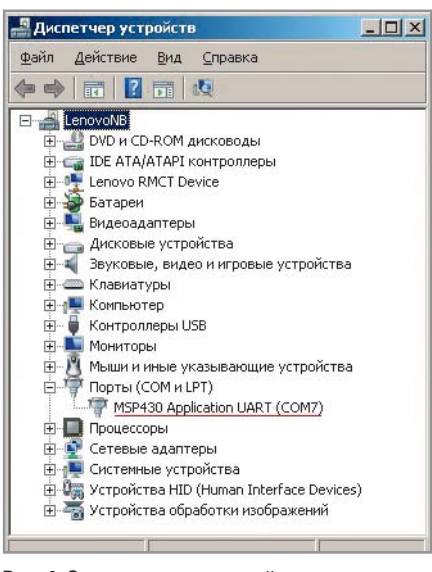

Рис. 4. Окно диспетчера устройств компьютера

ветственно, красного и зелёного цвета, подключённых к линиям ввода-вывода общего назначения, предназначенные для отладки и визуального контроля работы программ. На плате установлены кнопка сброса микроконтроллера и пользовательская кнопка.

Все выводы микроконтроллера подключены к контактным площадкам на краю платы. Именно к этим площадкам можно припаять входящие в состав набора 10-контактные соединители – вилки и подсоединить к ним ответные соединители – розетки, предназначенные для подключения другой платы или внешних устройств.

## АППАРАТНАЯ ЧАСТЬ И ПЕРВОЕ ВКЛЮЧЕНИЕ

Перед первым включением отладочной платы установите на ваш компьютер драйвер виртуального порта, который можно загрузить по ссылке [5]. Для 32- или 64-разрядной операционной системы Windows, загрузите и распакуйте файл EZ430-UART.zip в отдельный каталог, а затем запустите в этом каталоге исполняемый файл DPinst.exe или DPinst64.exe, соответственно. Для операционных систем Mac OS и Linux загрузите соответствующие драйверы и выполните рекомендации, приведённые на указанном выше ресурсе [4].

Теперь можно подключить отладочную плату MSP-EXP430G2 к вашему компьютеру с помощью кабеля USB – MiniUSB, входящего в состав набора LaunchPad MSP-EXP430G2. Компьютер обнаружит новое устройство и автоматически установит для него драйвер. В результате на компьютере появится виртуальный COM-порт с названием «MSP430 Application UART», как показано в окне диспетчера устройств на рисунке 4.

Отладочная плата MSP-EXP430G2 получает питание от порта USB, при этом на ней будет светиться зелёный светодиод LED0, информирующий о наличии питания.

Микроконтроллер MSP430G2231, входящий в состав отладочного набора, уже содержит рабочую программу, представляющую собой температурный регулятор с широтно-импульсным модулятором (ШИМ). Поэтому при первом включении на плате будут поочерёдно мигать красный и зелёный светодиоды LED1 и LED2, сигнализирующие о готовности программы начать работу.

Оригинальность и изящность данной программы заключаются в том, что для управления и контроля терморегулятором используются самые простые элементы: одна пользовательская кнопка, а также красный и зелёный светодиоды, входящие в состав платы MSP-EXP430G2. Датчиком температуры является встроенный датчик микроконтроллера MSP430G2231. Кроме того, микроконтроллер регулярно выдаёт значение измеряемой температуры в порт UART на скорости 2400 бод, что позволяет удалённо контролировать температуру с помощью компьютера. Если нажать на пользовательскую кнопку, то текущее значение температуры запоминается в микроконтроллере как эталонное. Если температура в течение времени превысит эталонное значение - формируется ШИМсигнал на красный светодиод, а если станет меньше эталонного - формируется ШИМ-сигнал для зелёного светодиода.

Отклонение температуры датчика от установки можно контролировать по яркости свечения светодиодов. Эталонное значение для температурного регулятора легко изменяется с помощью одной кнопки. Например, для установки эталонного значения 36°С необходимо нагреть микроконтроллер до температуры 36°С и нажать пользовательскую кнопку. Теперь микроконтроллер будет формировать ШИМ-сигнал на красный или зелёный светодиод в зависимости от превышения или понижения температуры датчика относительно нового значения эталонной температуры. Подключив через согласующие устройства параллельно красному светодиоду охлаждающий прибор, например вентилятор, а параллельно зелёному светодиоду – нагреватель, можно реализовать прибор для автоматического поддержания температуры 36°С и использовать его, например, для поддержания температуры в инкубаторе.

Особенностью данной программы является то, что она выдаёт значение измеряемой температуры в порт UART в градусах Фаренгейта. Однако это поправимо, поскольку исходный проект этой программы slac435c.zip можно загрузить с ресурса [6] и отредактировать так, чтобы все измерения производились в градусах Цельсия.

Проект выполнен и представлен в нескольких средах разработки. Его исходный код может служить отправной точкой при разработке собственных проектов и даёт неплохое представление о возможностях линейки микроконтроллеров MSP430G2xxx.

Кроме того, в состав архива проекта входит драйвер отладочной платы для компьютеров с операционной системой Windows и консольная программа – программатор MSP430Flasher.exe [7] от компании Texas Instruments. Эта программа позволяет загружать в микроконтроллеры MSP430, подключённые непосредственно к отладочной плате MSP-EXP430G2, готовые прошивки программ в HEX-формате или в специальном текстовом формате.

Командная строка «MSP430Flasher.exe -n MSP430G2231 -w MSP-EXP430G2-LaunchPad.txt -v -g -z [VCC]» позволяет запрограммировать в микроконтроллер MSP430G2231 прошивку MSP-EXP430G2-LaunchPad.txt. Назначение всех программных ключей данной командной строки можно узнать, выполнив запуск следующей командной строки: «MSP430Flasher.exe -h > help.txt». В результате в каталоге появится файл help.txt с описанием всех ключей.

Для подключения кварцевого резонатора 32,768 кГц, входящего в состав набора, на плате предусмотрено посадочное место. Поскольку выводы XIN и XOUT микроконтроллера могут быть использованы как входы-выходы общего назначения, данный резонатор изначально не установлен на плату.

Сигналы XIN и XOUT микроконтроллера для кварцевого резонатора также подключены на соответствующие выводы внешнего штыревого разъёма J2 и могут быть использованы для тактирования внешних модулей.

26

Цепи кварцевого резонатора могут быть отключены от контактов разъёма J2 с помощью резисторов R28 и R29, играющих роль выпаиваемых перемычек.

Плата MSP-EXP430G2 представляет собой замечательную аппаратную платформу для знакомства с семейством микроконтроллеров MSP430G2xxx и начала разработки собственных приложений на его основе. Интерфейсные разъёмы J1, J2 и разъём питания J6, представляющие собой горизонтальную линейку контактов типа PLS с шагом 2,54 мм, позволяют легко подключать пользовательские платы – расширения. Через контакты этих разъёмов, включённых в состав набора, можно подсоединиться к любому выводу микроконтроллера.

Помимо этого, плата MSP-EXP430G2 может использоваться как программатор для внешних микроконтроллерных модулей, поскольку все сигналы программатора доступны через разъёмное соединение.

#### ПРОГРАММНОЕ ОБЕСПЕЧЕНИЕ

Теперь можно установить и запустить среду разработки программ для микроконтроллеров MSP430. Из всего многообразия упомянутых выше сред разработки рассмотрим только IDE Energia, которая очень проста в освоении и позволяет быстро начать программирование микроконтроллеров.

Интегрированная среда разработки Energia для LaunchPad MSP-EXP430G2 является ответвлением от IDE Arduino. Она полностью повторяет интерфейс IDE Arduino и отличается от неё корпоративными красными тонами Texas Instruments. Принцип программирования сохранён. Программы пишутся на языке программирования Wiring, который является подклассом С++. В качестве компилятора среды разработки Energia для микроконтроллеров MSP430 используется свободно распространяемый и интегрированный в неё пакет msp430-gcc. Компиляция программ и загрузка в контроллер производится нажатием одной программной кнопки.

Загрузить данный программный продукт можно с ресурса [8]. Среда не требует установки, достаточно распаковать её в отдельный каталог. После запуска исполняемого файла energia.exe на мониторе компьютера откроется новое окно, представленное на рисунке 5. Внаsketch\_jan02a

File Edit Sketch Tools Help

sketch\_jan02a

sketch\_jan02a

sketch\_jan02a

LaunchPad w/ msp430g2231 (1MHz) on COM7

Рис. 5. Окно среды разработки Energia

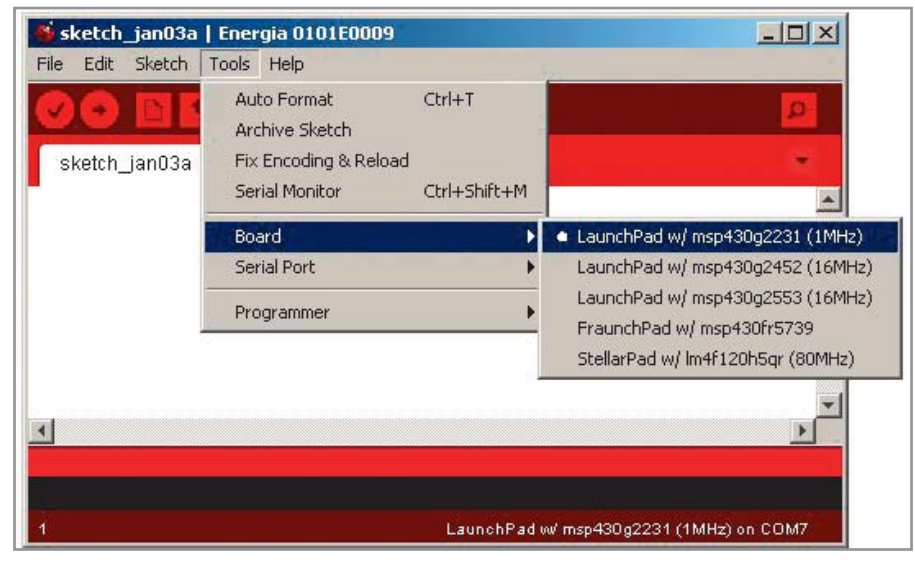

Рис. 6. Выбор типа микроконтроллера

чале необходимо выбрать тип используемого микроконтроллера с помощью элементов меню Tools-Board-LaunchPad w/msp430g2231, как показано на рисунке 6. Затем необходимо выбрать COMпорт с помощью меню Tools-SerialPort и тип программатора через меню Tools-Programmer.

| File       Edit       Sketch       Tools       Help         New       Ctrl+N       Open       Ctrl+O         Sketchbook       I.Basics       I.Basics       I.Basics         Close       Ctrl+W       3.Analog       I.Basics         Save       Ctrl+Shift+S       4.Communication >       ASCIITable         Upload       Ctrl+Shift+S       4.Communication >       ASCIITable         Upload       Ctrl+Shift+P       5.Control       Dimmer         Upload       Ctrl+Shift+P       6.Sensors       Graph         Page Setup       Ctrl+Shift+P       8.Strings       MultiSerialMega         Preferences       Ctrl+Comma       IRremote       SerialCalResponse         Quit       Ctrl+Q       Servo       SerialEvent         Servo       SPI       SerialEvent       SerialEvent | 💁 sketch_jan02a   Energi                                            | ia 0101E0009                                                     |                                                                               | _1012                                                                             |
|----------------------------------------------------------------------------------------------------|---------------------------------------------------------------------|------------------------------------------------------------------|-------------------------------------------------------------------------------|-----------------------------------------------------------------------------------|
| Sketchbook       I.Basics         Close       Ctrl+W         Save       Ctrl+S         Save As       Ctrl+Shift+S         Upload       Ctrl+Shift+S         Upload       Ctrl+Shift+U         Upload Using Programmer       Ctrl+Shift+P         Print       Ctrl+Shift+P         Print       Ctrl+P         Preferences       Ctrl+Comma         Quit       Ctrl+Q         Servo       SerialCallResponseASCII         Servo       SerialEvent         VirtualColorMixer                                                                                                    | File Edit Sketch Tools H<br>New<br>Open                             | Help<br>Ctrl+N<br>Ctrl+O                                         |                                                                               | Ø                                                                                 |
| Save As       Ctrl+Shift+S       4.Communication ►       ASCIITable         Upload       Ctrl+U       5.Control       Dimmer         Upload Using Programmer       Ctrl+Shift+U       6.Sensors       Graph         Page Setup       Ctrl+Shift+P       7.Display       MIDI         Print       Ctrl+P       8.Strings       MultiSerialMega         Preferences       Ctrl+Comma       IRremote       SerialCallResponse         Quit       Ctrl+Q       Servo       SerialEvent         SPI       Stepper       VirtualColorMixer                                                                                                    | Sketchbook<br>Examples<br>Close<br>Save                             | Ctrl+W<br>Ctrl+S                                                 | 1.Basics<br>2.Digital<br>3.Analog                                             | 2                                                                                 |
| Preferences     Ctrl+Comma     IRremote     SerialCallResponse       Quit     Ctrl+Q     MspFlash     SerialCallResponseASCII       Servo     SPI     VirtualColorMixer       Stepper     Stepper     Stepper                                                                                                    | Save As<br>Upload<br>Upload Using Programmer<br>Page Setup<br>Print | Ctrl+Shift+S<br>Ctrl+U<br>Ctrl+Shift+U<br>Ctrl+Shift+P<br>Ctrl+P | 4.Communication ><br>5.Control ><br>6.Sensors ><br>7.Display ><br>8.Strings > | ASCIITable<br>Dimmer<br>Graph<br>MIDI<br>MultiSerialMega<br>PhysicalPixel         |
|                                                                                                    | Preferences<br>Quit                                                 | Ctrl+Comma<br>Ctrl+Q                                             | IRremote<br>LiquidCrystal<br>MspFlash<br>Servo<br>SPI<br>Stepper              | SerialCallResponse<br>SerialCallResponseASCII<br>SerialEvent<br>VirtualColorMixer |

#### Рис. 7. Выбор примера программы

Теперь можно открыть библиотечный пример с программой и загрузить его в микроконтроллер. Например, откройте программу, отображающую через порт UART таблицу ASCII кодов с помощью разделов меню File-Examples-Communication-ASCIITable, как показано на рисунке 7. В открывшемся окне с кодом программы исправъте в строке «Serial.begin(9600); // msp430g2231 must use 4800» значение скорости порта 9600 на 4800, как рекомендовано в комментариях. Такое снижение скорости необходимо для программно организованного порта UART микроконтроллера MSP430G2231.

С помощью программной кнопки «Upload» (стрелка в кружочке) выполните автоматическую компиляцию и программирование микроконтроллера. При успешном выполнении операции в нижнем окне программы отобразятся следующие строки: «Binary sketch size: 1 657 bytes (of a 2 048 byte maximum) 02 Erasing... Programming... Done, 1658 bytes total», которые сообщают об успешной компиляции программы, а также о стирании и программировании микроконтроллера файлом прошивки, имеющим размер 1658 байт.

Далее необходимо запустить встроенный в среду разработки Energia отладочный монитор с помощью меню Tools-Serial Monitor или с помощью комбинации клавиш Ctrl+Shift+M и установить скорость порта 4800 бод. После чего следует нажать кнопку сброса на плате MSP-EXP430G2 для

|     |       |      |      |      |       |     |      |        | Send |      |
|-----|-------|------|------|------|-------|-----|------|--------|------|------|
|     |       | _    |      |      |       |     | -    |        |      | 2    |
| AS  | CII T | able | ~ Ch | arac | ter M | ар  |      |        |      | -    |
| ١,  | dec:  | 33,  | hex: | 21,  | oct:  | 41, | bin: | 100001 |      | 10.1 |
| ۰,  | dec:  | 34,  | hex: | 22,  | oct:  | 42, | bin: | 100010 |      |      |
| #,  | dec:  | 35,  | hex: | 23,  | oct:  | 43, | bin: | 100011 |      |      |
| \$, | dec:  | 36,  | hex: | 24,  | oct:  | 44, | bin: | 100100 |      |      |
| %,  | dec:  | 37,  | hex: | 25,  | oct:  | 45, | bin: | 100101 |      |      |
| &,  | dec:  | 38,  | hex: | 26,  | oct:  | 46, | bin: | 100110 |      |      |
| ٠,  | dec:  | 39,  | hex: | 27,  | oct:  | 47, | bin: | 100111 |      |      |
| G   | dec:  | 40,  | hex: | 28,  | oct:  | 50, | bin: | 101000 |      |      |
| ),  | dec:  | 41,  | hex: | 29,  | oct:  | 51, | bin: | 101001 |      |      |
| *,  | dec:  | 42,  | hex: | 2A,  | oct:  | 52, | bin: | 101010 |      |      |
| +,  | dec:  | 43,  | hex: | 2B,  | oct:  | 53, | bin: | 101011 |      |      |
| ,,  | dec:  | 44,  | hex: | 2C,  | oct:  | 54, | bin: | 101100 |      |      |
| -,  | dec:  | 45,  | hex: | 2D,  | oct:  | 55, | bin: | 101101 |      |      |
| .,  | dec:  | 46,  | hex: | 2E,  | oct:  | 56, | bin: | 101110 |      |      |
| 1,  | dec:  | 47,  | hex: | 2F,  | oct:  | 57, | bin: | 101111 |      |      |
|     |       |      |      |      |       |     |      |        |      | -    |

Рис. 8. Окно отладочного монитора

перезапуска программы микроконтроллера. При этом в открытом окне отладочного монитора Serial Monitor отобразятся символы ASCII и их цифровые значения в десятичном, шестнадцатеричном, восьмеричном и двоичном виде, как показано на рисунке 8.

Наиболее часто используемые операции можно выполнять также с помощью программных кнопок, расположенных под элементами меню среды разработки. Назначение этих кнопок отображается на экране монитора при наведении на них курсора мыши.

Вот так, за считанные минуты, можно начать пользоваться средой разра-

ботки Energia и приступить к созданию собственных программ.

Кроме рассмотренного выше примера среда разработки содержит большое количество других примеров готовых программ, которые предлагается исследовать для накопления знаний.

В дополнение среда Energia включает ряд библиотек, которые доступны через меню Scetch-Import Library. К их числу относятся библиотеки IRremote, LiquidCrystal, MspFlash, Servo, SPI, Stepper и Wire. Продукт Energia непрерывно развивается и пополняется новыми библиотеками, поэтому необходимо периодически обновлять его с Интернет-страницы разработчика.

#### Заключение

Для микроконтроллеров серии MSP430 разработано огромное количество программ, приложений и библиотек, демонстрирующих возможность их применения в самых разных областях техники. Поэтому стоит обратить особое внимание на данные микроконтроллеры и не упускать их из рассмотрения при разработке новых устройств. Для получения самой свежей информации по MSP-EXP430G2, программных примеров и более подробного описания поддерживаемого программного обеспечения предлагается периодически посещать Интернет-ресурс [9].

Данная статья предназначена для радиолюбителей, студентов и начинающих инженеров, а также разработчиков, находящихся на этапе выбора семейства микроконтроллеров для рабочих проектов.

### Литература

- 1. https://www.ti.com.
- 2. http://www.ti.com/tool/msp-exp430g2#buy.
- 3. http://www.ti.com/tool/msp-exp430g2.
- 4. https://github.com/energia/Energia/wiki/ Getting-Started.
- 5. https://github.com/energia/Energia/raw/ gh-pages/files/EZ430-UART.zip.
- 6. http://www.ti.com/lit/zip/slac435.
- 7. http://processors.wiki.ti.com/index.php/ MSP430\_Flasher\_-\_Command\_Line\_Programmer.
- 8. https://github.com/energia/Energia/down-loads.
- 9. http://processors.wiki.ti.com/index.php/ MSP430\_LaunchPad\_(MSP-EXP430G2).